# WELCOME ONBOARD

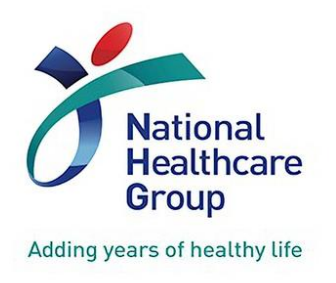

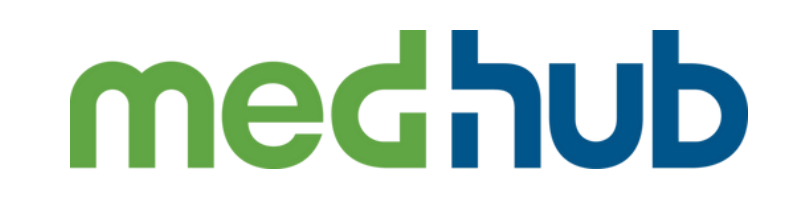

#### LOGIN GUIDE FOR FACULTY

VERSION 2.0 NOV 2022

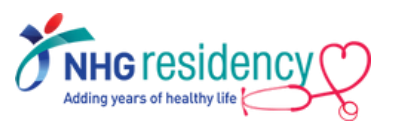

# **CONTENT PAGE**

- 1. STEP-BY-STEP FIRST TIME LOGIN GUIDE
- 2. CHANGE MULTIFACTOR AUTHENTICATION TO RECEIVE OTP VIA MOBILE PHONE
- 3. DOWNLOAD MEDHUB APP ON YOUR MOBILE DEVICES
- 4. NAVIGATE TO LEARNING PORTAL ON HOW TO USE MEDHUB
- 5. WHERE TO FIND MORE GUIDES AND HELP
- 6. LINK MULTIPLE ACCOUNTS

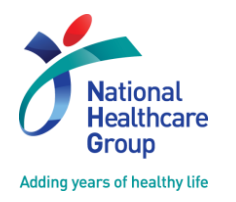

INSPIRING Professionals IMAGINING Tomorrow ReINVENTING Healthcare

NHG EDUCATION

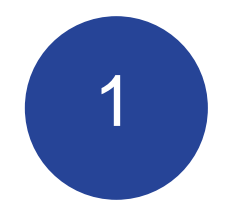

## STEP-BY-STEP FIRST TIME LOGIN

IMPORTANT NOTE: First Time Login must be done using browser on your desktop/laptop/phone but not mobile app

<u>NHG MedHub URL</u> https://nhg.medhub.com

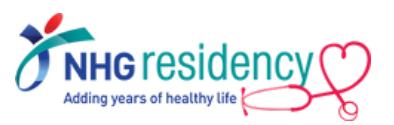

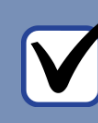

Check your Outlook Email Inbox
 MedHub login username and temporary
 password are sent to your employee email

| From: MedHub Notification [mailto:do-not-reply@medhub.com]<br>Sent: Tuesday, 28 June 2022 11:57 AM<br>To: Serence Gink Arkeow (NHGNQ)<br>Subject: MedHub - Login Information                                                                                                    |
|----------------------------------------------------------------------------------------------------|
| Please be cautious.<br>Email is from outside of your organization.<br>Do not click on links or open files if unsure of sender.                                                                                                    |
|                                                                                                    |
| Your MedHub login is listed below.                                                                                                    |
| Usemame: [Your MCR number]<br>Password: [temporary password]                                                                                                    |
| link: https://nlg.medhub.com                                                                                                    |
| Please contact MedHub Support at <u>support@medhub.com</u> if you encounter<br>any problems logging into the system.<br>Do not reply to this message. Please contact your Program/Course Administrator with any questions. Submit a MedHub trouble ticket from the Help page if |

2. Click on the link and login with your MCR number

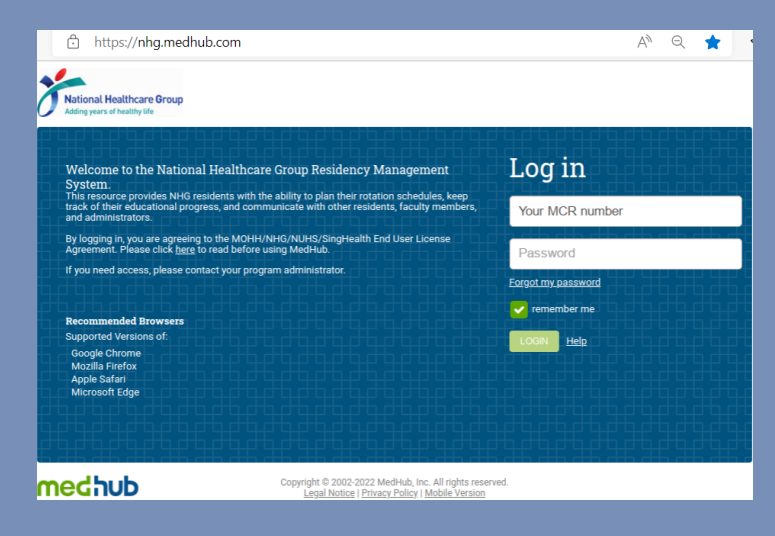

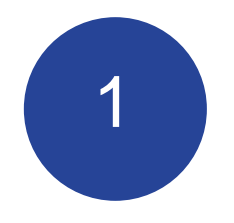

## STEP-BY-STEP FIRST TIME LOGIN

IMPORTANT NOTE: First Time Login must be done using browser on your desktop/laptop/phone but not mobile app

<u>NHG MedHub URL</u> https://nhg.medhub.com

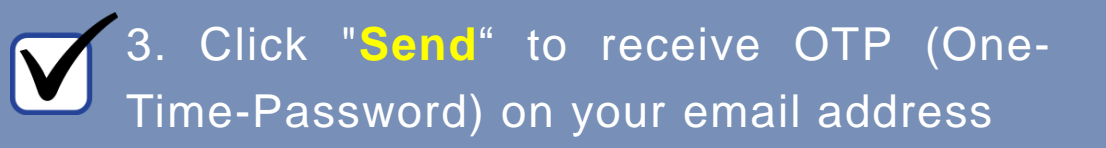

MultiFactor Authentication

MultiFactor Authentication is enabled for this site. To confirm your identity, we will send a code to your email

chie\*\*\*\*@nhg.

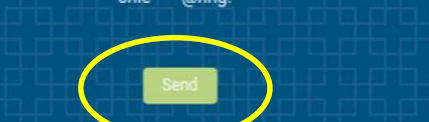

Note: Email address is being obfuscated for security reasons

#### 4. Open the OTP email from MedHub

wed 22/6/2022 9:19 am MedHub Notification <do-not-reply@medhub.com> Medhub - One-Time Password

(Yishun Health)

Please be cautious. Email is from outside of your organization. Do not click on links or open files if unsure of sender.

Your one-time password for MedHub is as follows: 788945

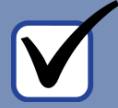

5. Enter the OTP and click "Login"

A verification code has been sent via the requested delivery method. Enter the code to continue.

Resend verification code

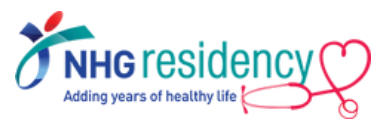

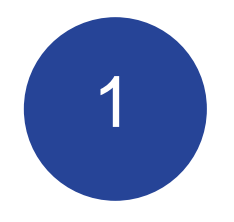

## STEP-BY-STEP FIRST TIME LOGIN

IMPORTANT NOTE: First Time Login must be done using browser on your desktop/laptop/phone but not mobile app

<u>NHG MedHub URL</u> https://nhg.medhub.com

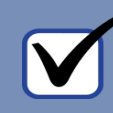

# 6. Review and click "I agree" to accept MedHub User Agreement

| National Healthcare Group                                                                                                    |                                                                                                    |
|----------------------------------------------------------------------------------------------------|----------------------------------------------------------------------------------------------------|
|                                                                                                    |                                                                                                    |
|                                                                                                    |                                                                                                    |
| Medhub User Agreement                                                                                                    |                                                                                                    |
| MedHub and eValue Website User Terms<br>The MEHRIB and EValue Website User Terms bet out below are a legal, agreement carrement interveli-<br>services, evalue represent inclusions but not limited to, before and liviale bottwake and interval to<br>services, evalue represent and the bottwate of the service and the service and the services of the service of the<br>services and the services inclusions but not limited to be services and the service of the services of the service of the services of the services of the serv | I VOU AND MEDHAIR LLC ("MEDHUB"), AND GOVITINI VOUR USE OF THE MEDHUR WEBITTE. THE EVALUE MEBITTE, MEDHUR<br>AND LALE EM MEDHAIT HIMLOW A DO TAMIE, ANA ASSIMEE MODEL OWNE THE ATTERNET ALL MEDHUR AND VALUE<br>TITINIAMER, LUIPONTE, TIAMING AND AN MEMILIANTATINI AND CONCULTING SERVICES CENTERING BY MEDHUR                                                                                                    |
| (UQLEURVECT THE REPROCEST).<br>YOUR USE OF THE WEBSITE AND THE SERVICES INDICATES YOUR CONSENT TO THIS AGREEMENT, IF YOU DO NOT AGRE<br>SUCH USE.                                                                                                    | E TO THIS AGREEMENT, YOU ARE NOT PERMITTED TO USE THIS WEBSITE OR THE SERVICES AND SHOULD IMMEDIATELY CEASE                                                                                                    |
| Meditub is a U.S. based business, spending in and hom the United States.<br>YOUR MEDITUB OR EVALUE SERVICES ACCOUNT                                                                                                    |                                                                                                    |
| If your institution has licenteed the Services, you will be provided access through a summaries and password, or through a use<br>conditions to optim to access the Services, if your are an educate, where employed by the institution or working or a hough<br>your will also be equated to paye to break some in in other to access the Services. You are an educated with a long the<br>ground services as limited to below to such approach and powered by these terms (b) all formation and data that you and<br>decretoss and (b) Method terestruct the right. In this decle derivation, for pathol are of the principal and principal and the<br>principal of the services and the services of the services of the services and of the service service<br>the principal of the services. The service access are principal of these terms (b) all formations are principal of the<br>services and (c) Method terestruct the right. In this decle derivation, for pathol are and the of the<br>services and (c) and the services are right. In this decle derivation, for pathol are and the principal of the<br>services and (c) and the service are right. In this decle derivation, for pathol are and the formation of pathol and the<br>services and (c) and the service are an experiments of the pathol are and the<br>services and (c) and the service term of the services are and the services are and the services are and the services are and the services are and the services are and the services are and the services are and the services are and the services are are an experimented that the services are and the services are are an experimented and the services are are an experimented are are an experimented and the services are and the services are are an experimented are are an experimented are are are are are are an experimented are are are are are an experimented are are are are are are are are are are                                                                                                    | manus and parametri insuled by your educational institutions accurity system, and will be resulted to agree to these terms and<br>in or other associated with an institution that institutions accurity system, and you associated with the same in the same wy and<br>insis the purpose of variating and associating guidation of an the future for what avoidance you uninstand as ado agree that (i) you<br>with the Meditium of variating and associating parameters and population of the Meditium of variation and<br>and the Meditium of variating and association parameters and parameters and and and a second and the same term of the<br>which be bas a completion re-invigent to a competent of the Meditium or widate.                                                                                                    |
| If you have been provided an accessor with MetHode and Velace "Accessors" for your save of derivation, you may be explained to perform the set of the set of the set              | while entrained internation, marchinal is encore parameteria, and may be provided with access solves by Morkha Morkha, Morkha Morkha Mo |
|                                                                                                    |                                                                                                    |
|                                                                                                    |                                                                                                    |
| 7 Sat your now nace                                                                                                    | word                                                                                                    |
| 7. Set your new pass                                                                                                    | word<br>Change Password                                                                                                    |
| 7. Set your new pass Password Expired his is either the first time you have logged into MedHub or your                                                                                                    | word<br>Change Password                                                                                                    |
| 7. Set your new pass<br>Password Expired<br>his is either the first time you have logged into MedHub or your<br>assword has expired. Please change your password using the form.                                                                                                    | word<br>Change Password<br>Use this form to change your password.                                                                                                    |
| 7. Set your new pass<br>Password Expired<br>his is either the first time you have logged into MedHub or your<br>assword has expired. Please change your password using the form.                                                                                                    | word<br>Change Password<br>Use this form to change your password.<br>Current Password:                                                                                                    |
| 7. Set your new pass<br>Password Expired<br>his is either the first time you have logged into MedHub or your<br>assword has expired. Please change your password using the form.                                                                                                    | Word Change Password Use this form to change your password. Current Password: New Password:                                                                                                    |
| 7. Set your new pass<br>Password Expired<br>his is either the first time you have logged into MedHub or your<br>assword has expired. Please change your password using the form.                                                                                                    | Word Change Password Use this form to change your password. Current Password: New Password: Confirm New Password:                                                                                                    |
| 7. Set your new pass<br>Password Expired<br>his is either the first time you have logged into MedHub or your<br>assword has expired. Please change your password using the form.                                                                                                    | Word Change Password Use this form to change your password. Current Password: New Password: Confirm New Password:                                                                                                    |
| 7. Set your new pass<br>Password Expired<br>his is either the first time you have logged into MedHub or your<br>assword has expired. Please change your password using the form.                                                                                                    | WORD Change Password. Use this form to change your password. Current Password: New Password: Confirm New Password: Confirm New Password: Change Password                                                                                                    |
| 7. Set your new pass                                                                                                    | WORD Change Password Use this form to change your password. Current Password: New Password: Confirm New Password: Confirm New Password: Change Password Password Guidelines:                                                                                                    |

annot contain the word "MedHub

not reuse a past password (from last 5 changes)

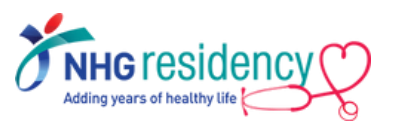

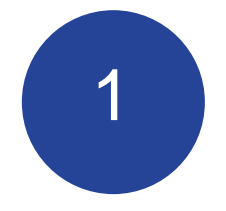

## 8. Final Step: MedHub Home Page for Faculty

| <text><text><text><text><complex-block><complex-block></complex-block></complex-block></text></text></text></text>                                                                                                    | Vednesday, June 29, 2022                                                                                                    |                                                                                                    |                                                                                                    |                                                                                                    | Dr                                                                                                    | r. Faculty TestAccount                                                                                                    | Faculty Memb                                                                                                    | er <u>Account</u> V                                                                                                  | Log Off   |
|----------------------------------------------------------------------------------------------------|----------------------------------------------------------------------------------------------------|----------------------------------------------------------------------------------------------------|----------------------------------------------------------------------------------------------------|----------------------------------------------------------------------------------------------------|----------------------------------------------------------------------------------------------------|----------------------------------------------------------------------------------------------------|----------------------------------------------------------------------------------------------------|----------------------------------------------------------------------------------------------------|-----------|
| Autometry       Autometry       Autometry |                                                                                                    |                                                                                                    |                                                                                                    |                                                                                                    |                                                                                                    |                                                                                                    |                                                                                                    | 2-6                                                                                                    |           |
| Watching, Eachily TestAccount                                                                                                    | AAA-NHG GME                                                                                                    |                                                                                                    | A Home                                                                                                    | Portfolio                                                                                                    | Schedules                                                                                                    | Procedures                                                                                                    | Evaluations                                                                                                    | Conferences                                                                                                    | Help      |
| <section-header><section-header></section-header></section-header>                                                                                                    | Welcome, Faculty TestAccount                                                                                                    |                                                                                                    |                                                                                                    |                                                                                                    |                                                                                                    |                                                                                                    |                                                                                                    | - AAA-NI                                                                                                    | HG GME 🔻  |
| Home   myProfile   Schedules   Procedures   Evaluations   Conferences   Help:           Copyright @ 2002-2022 Medihub Inc All Bights Reserved           Least Notice   Privacy Policy                                                                                                    | Vrgent Tasks   Incomplete Evaluations (1)     Personal Calendar   Vednesday, June 29   (No activities)   Thursday, June 30   (No activities)   Saturday, July 1   (No activities)   Saturday, July 2   (No activities)   Sunday, July 3   (No activities)   Wew myCalendar | Eaculty Access         Learning Modules         Resources/Documents         Escuthy Directory         Resident/Fellow Directory         Student Directory         Residency Program Directory         Ecuriculum Objectives         MedHub CCC Training for Administrators         PTAS Program EPA Specifications and Limitations         Q Search Resources | MedHub Announcement HIGHER VOLUME OF INCOMING MedHub is receiving a high volur assistance. We understand that is patience. INCOM ISSUE: Low Score Alert un Our technical teams are working weekend has impacted the syste information in the following ways I. Com Score Alert say out (I) E. Van Score Alert say out (I) E. Van ULESTONES 2.0 PACKAG Out team have started adding the E. Esticitive State Abortion Bans New England Journal of Medicit E. Now Phase 3 Trials of Baricitint E. Now Alert Say Journal of Medicit E. Concomitant Urinary Triple Phoe New England Journal of Medicit E. Concomitant Urinary Triple Alert E. Van New Channel E. Add New Channel E. P. Add New Channel E. P. Market Say out (I) E. Market Say out (I) E. Market Say out (I) E. Market Say out (I) E. Market Say out (I) E. Market Say out (I) E. Market Say out (I) E. Market Say out (I) E. Market Say out (I) E. Market Say out (I) E. Market Say out (I) E. Market S | SUPPORT TICP<br>ne of support ti-<br>this is a busy tin<br>gent task<br>to correct an is<br>m's ability calcu<br>s:<br>faculty Director-<br>port (Administr<br>port (Administr<br>port (Administr<br>port (Administr<br>port (Administr<br>port (Administr<br>the email alert of<br>the email alert of the email alert of<br>the email alert of<br>the email alert of the email | KETS<br>ckets and may tak<br>ne of year for you,<br>sue with the Low S<br>ulate and display the<br>s and Mentors)<br>ators)<br>detr Flag (Adminis<br>option enabled in A<br>urgent task is rester<br>4th in observance<br>we injustice<br>int.<br>int.<br>treata<br>int.<br>tine Crystals<br>, Issue 12, Page 1 | te longer than the us<br>and we are working<br>Score Alert urgent ta<br>his alert. Users will s<br>strators)<br>Account > User Prefe<br>ored.<br>e of the Holiday. We<br>es that will become<br>165-1165, March 2 | ual 24 hours to res<br>diligently to assist<br>ask. The system ma<br>still have access to<br>erences<br>will return to norma<br>effective July 1, 20<br>022. | pond to requests foi<br>you. Thank you for y<br>intenance over the<br>Low Score Alert<br>al business hours or<br>22. | r<br>your |
|                                                                                                    | medhub                                                                                                    | H<br>Copyrig                                                                                                    | <u>lome</u>   <u>myProfile</u>   <u>Schedules</u>   <u>Procedures</u><br>ght © 2002-2022 MedHub, Inc All Riaht                                                                                                    | <u>Evaluations</u>   <u>Co</u><br>s Reserved Leoa                                                                                                    | nferences   <u>Help</u><br>  Notice   Privacy Policy                                                                                                    | ,                                                                                                    |                                                                                                    |                                                                                                    |           |

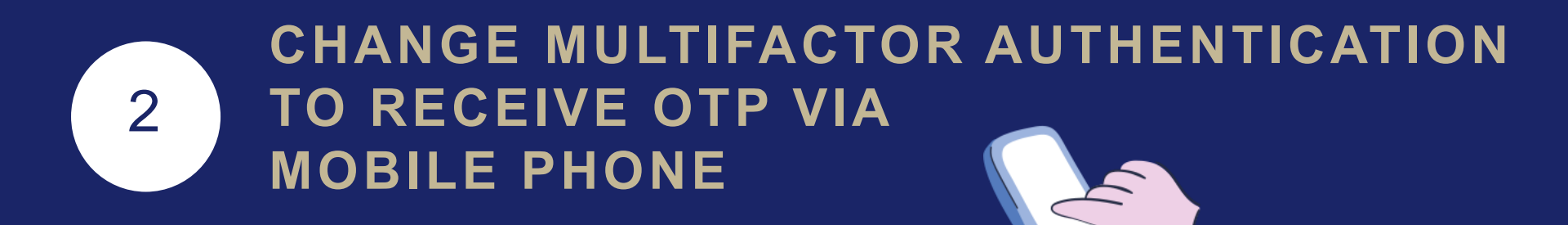

- 1. Select Account menu at right upper corner
- 2. Click "MultiFactor Authentication"

| Thursday, June 23, 2022                                                                             |                                                                                                    |                          |             | *           |             | Account V                       |
|----------------------------------------------------------------------------------------------------|----------------------------------------------------------------------------------------------------|--------------------------|-------------|-------------|-------------|---------------------------------|
| National Healthcare Grou                                                                            | P                                                                                                    |                          |             |             |             | Change Passwo<br>MFA Preference |
|                                                                                                    |                                                                                                    | Home                     | Residents > | Schedules > | Evaluations | My Permission                   |
| myProfile                                                                                           |                                                                                                    |                          |             |             |             | liver senset                    |
| myProfile                                                                                           | Use this link to modify your login information                                                                                                    |                          |             |             |             |                                 |
| myProfile<br>Change Password<br>MultiFactor Authentication                                          | Use this link to modify your login information<br>Use this link to modify your preferences for MultiFactor Authe<br>(MFA)                                                                                                    | intication               |             |             |             |                                 |
| myProfile<br><u>Change Password</u><br><u>MultiFactor Authentication</u><br><u>User Preferences</u> | Use this link to modify your login information<br>Use this link to modify your preferences for MultiFactor Authe<br>(MFA)<br>Modify your preferences for viewing and communicating with<br>application.                                                                     | entication               | 5           |             |             |                                 |
| myProfile<br>Change Password<br>MultiFactor Authentication<br>User Preferences<br>Login Statistics  | Use this link to modify your login information<br>Use this link to modify your preferences for MultiFactor Authe<br>(MFA)<br>Modify your preferences for viewing and communicating with<br>application.<br>Use this link to review your login history and basic usage stati | intication<br>the MedHul | b           |             |             |                                 |

medhub

Home | methodie | Reports | Schedules | Demographics | Hole Copyright © 2002-2022 MedHub, Inc. - All Rights Reserved Least Notice | Privacy Policy

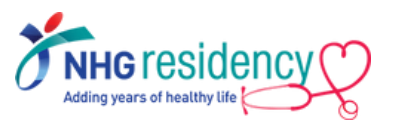

## 2 CHANGE MULTIFACTOR AUTHENTICATION TO RECEIVE OTP VIA MOBILE PHONE

3. Select Country Code, enter your mobile phone number and click "Add New Phone Number"

| Current MFA Phone Numbers<br>You currently have no phone numbers configured.<br>Add New MFA Phone Number<br>Country Code: Phone Number:<br>Singapore (+65) | MultiFactor Authentication Preferences          | 3             |
|----------------------------------------------------------------------------------------------------|-------------------------------------------------|---------------|
| You currently have no phone numbers configured.<br>Add New MFA Phone Number<br>Country Code: Phone Number:<br>Singapore (+65)                              | Current MFA Phone Numbers                       |               |
| Add New MFA Phone Number<br>Country Code: Phone Number:<br>Singapore (+65) • 91234567]                                                                     | You currently have no phone numbers configured. |               |
| Country Code:         Phone Number:           Singapore (+65)         *           91234567                                                                 | Add New MFA Phone Number                        |               |
| 9123450/                                                                                                    | Country Code:                                   | Phone Number: |
|                                                                                                    | Singapore (+65)                                 | 91234567      |

4. Enter the confirmation code sent to your phone and click "Validate Phone

Number"

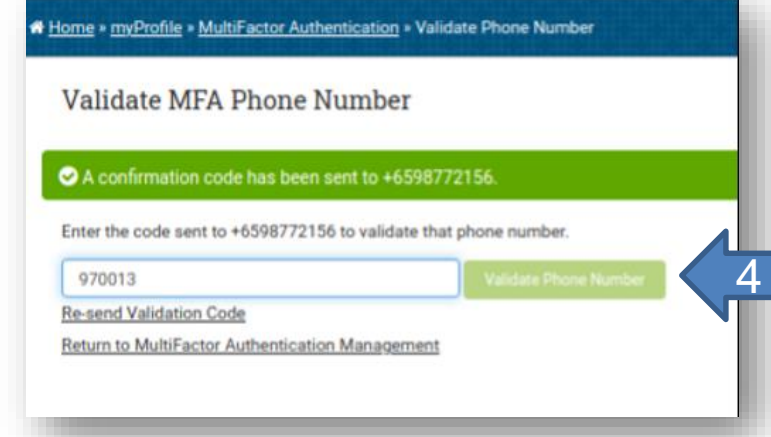

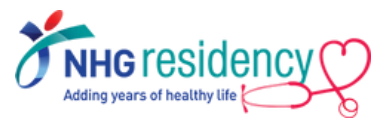

## 2 CHANGE MULTIFACTOR AUTHENTICATION TO RECEIVE OTP VIA MOBILE PHONE

3. Select Country Code, enter your mobile phone number and click "Add New Phone Number"

| Phone Number: |
|---------------|
| 91234567      |
|               |

4. Enter the confirmation code sent to your phone and click "Validate Phone

Number"

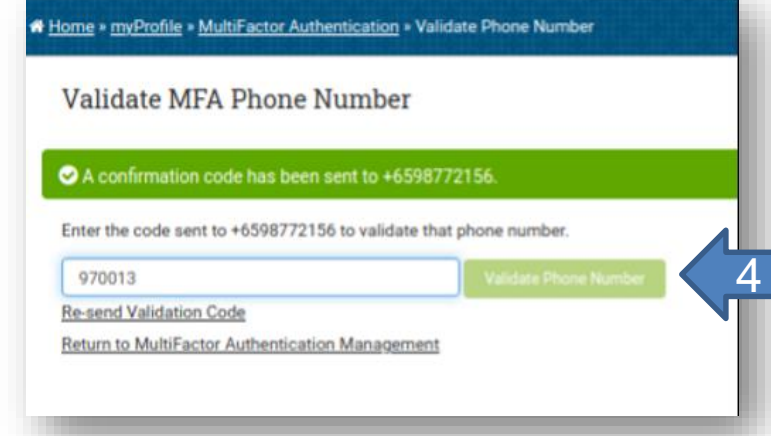

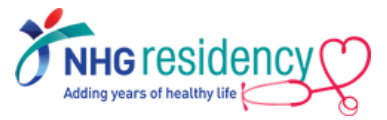

## 2 CHANGE MULTIFACTOR AUTHENTICATION TO RECEIVE OTP VIA MOBILE PHONE

After this change, you may choose either verification methods upon next login

- Email
- Phone SMS

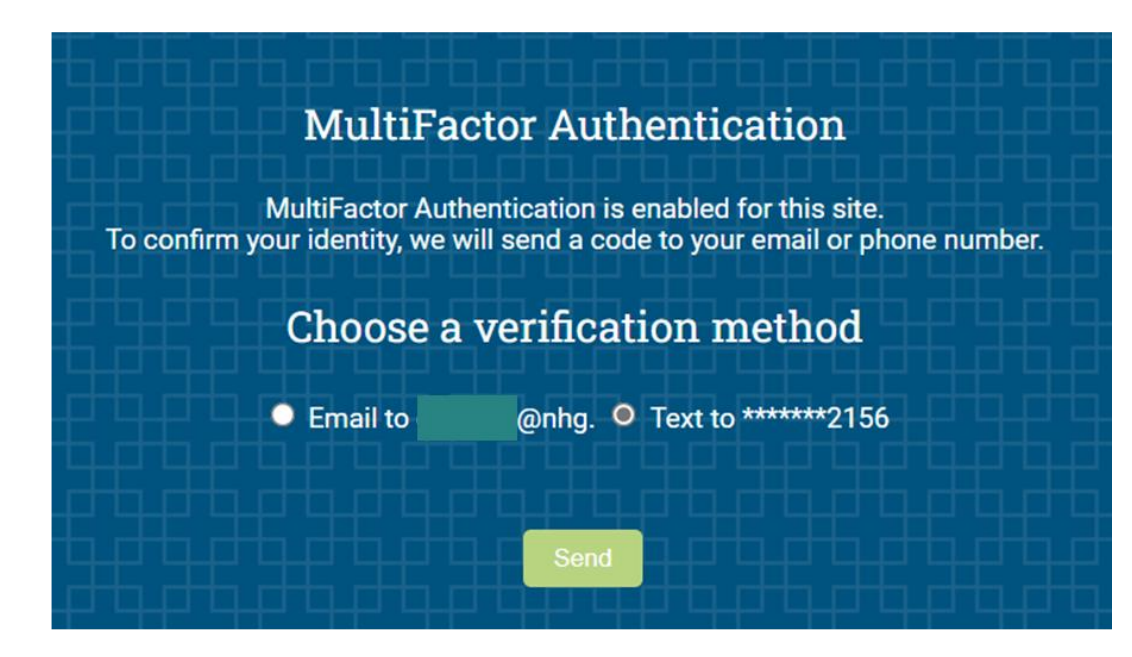

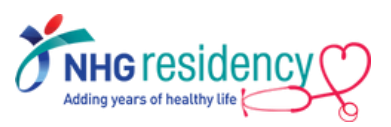

# 3 Download MedHub app on your mobile devices

|                              | Work | faura                                                                                                    |                 |   |
|------------------------------|------|----------------------------------------------------------------------------------------------------|-----------------|---|
|                              | 4    | -inc 14-10                                                                                                    | 1-26            |   |
|                              |      | Triag Security 7                                                                                                    | \$21m           |   |
|                              |      |                                                                                                    |                 |   |
|                              |      | these among 71                                                                                                    | 1415            |   |
|                              |      | Tarithy Jonary 27                                                                                                    | 99.50           |   |
|                              |      |                                                                                                    |                 |   |
| -                            |      | Normal Para Annaly (1)                                                                                                    | 10              |   |
|                              |      | Tranks, Smary/14                                                                                                    | 1.0 m           |   |
| Treps<br>more Destroy Trees  |      |                                                                                                    |                 |   |
|                              |      | Trible, Jonator 17                                                                                                    | - U.V.          |   |
| and an appropriate factories |      | Marca analy 25                                                                                                    | 8.814           |   |
| a motor balan                |      |                                                                                                    |                 |   |
| 0 0 0                        |      |                                                                                                    |                 |   |
| percent of patients has been |      | Workly Dangilla                                                                                                    | and a Chevillet |   |
|                              |      | and the second second s | -               |   |
|                              |      | Terrar.                                                                                                    | *               |   |
|                              |      | 6-stminute                                                                                                    |                 |   |
|                              |      |                                                                                                    |                 |   |
|                              |      | That Weeks I                                                                                                    | HOLELISES       |   |
|                              |      |                                                                                                    | 1000            |   |
| ter l                        |      | 0 0                                                                                                    | . 8             |   |
|                              |      | -tables Auto                                                                                                    | and and         | _ |
| -                            |      | 4                                                                                                    |                 |   |
| $\cap$                       |      |                                                                                                    |                 |   |
|                              |      |                                                                                                    |                 |   |

#### PHONE / TABLET

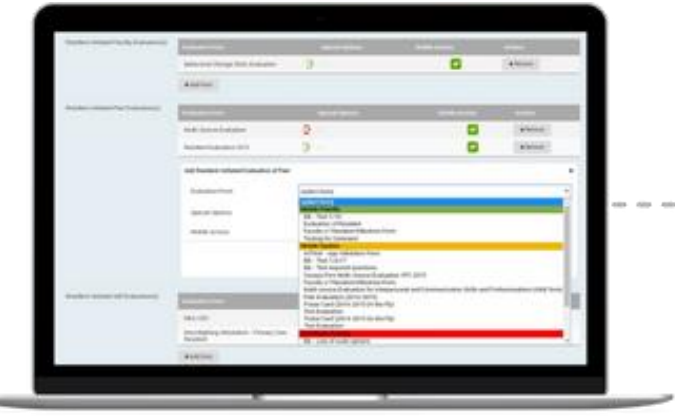

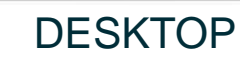

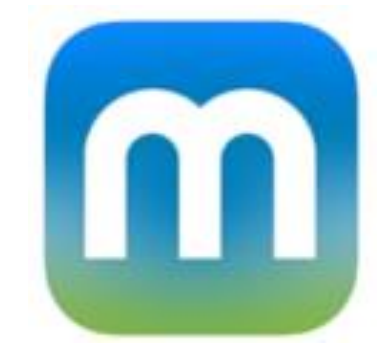

Available on Google Play store and Apple App Store

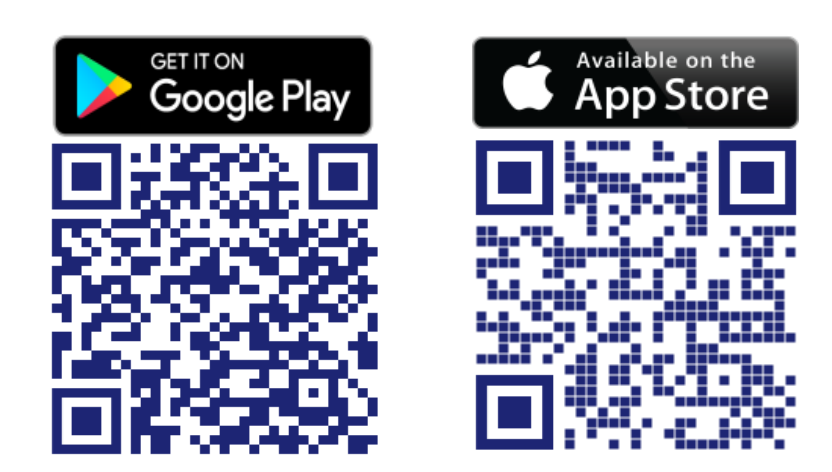

Scan the QR code to install now!

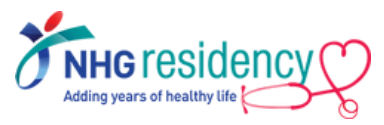

# 3 Login using same username and password

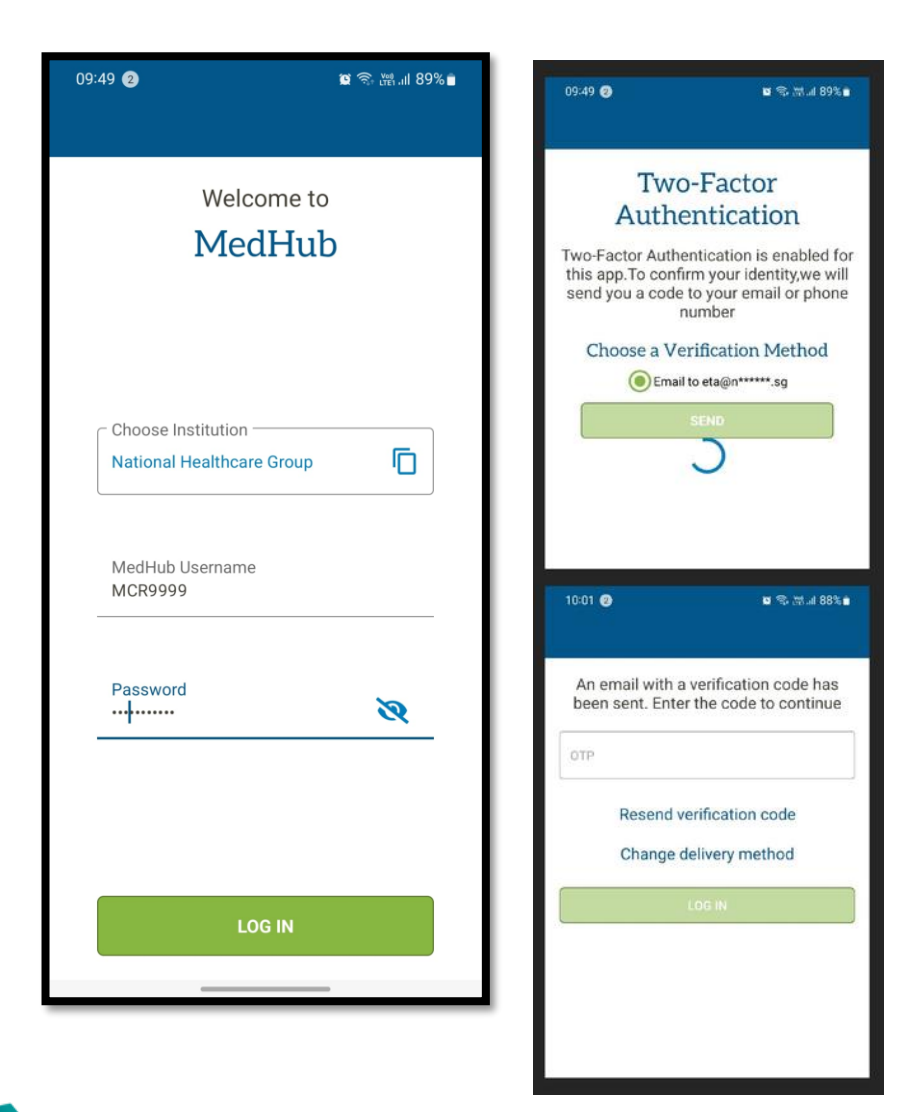

dding years of healthy life

MultiFactor Authentication also applies, enter the OTP sent to your email address or mobile number

#### Available functions on mobile app

- Calendar
- Evaluations
- Procedures

# A Navigate to Learning Portal on how to use MedHub

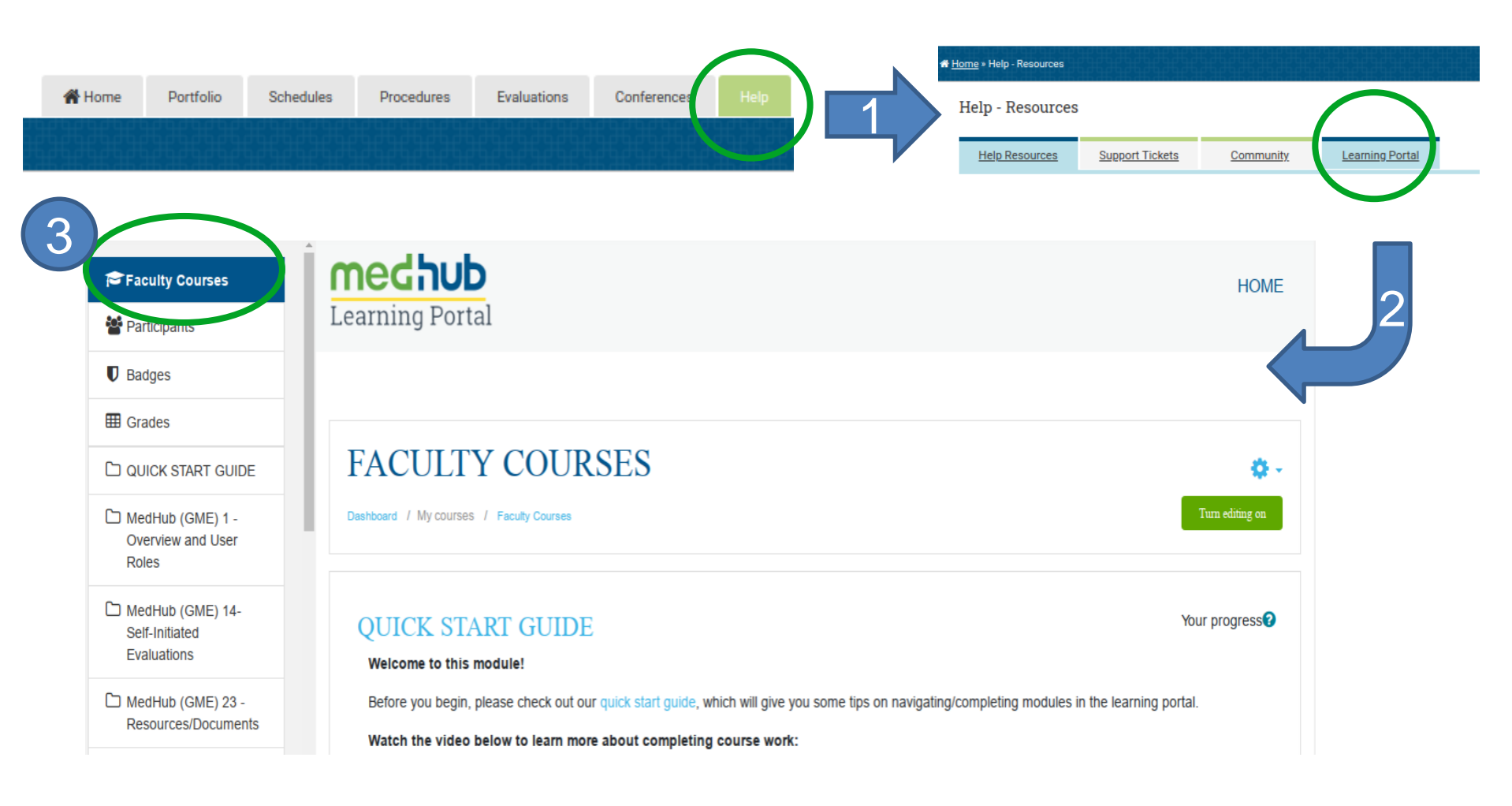

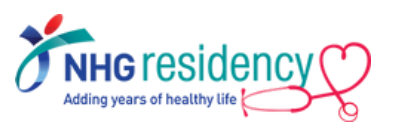

Note: Please ensure your computer/mobile device is connected to the internet to view YouTube video.

| OVERVIEW AND       | FACULTY                                 |
|--------------------|-----------------------------------------|
| USER ROLES         | FOUNDATION                              |
| 30mins             | 30mins                                  |
|                    |                                         |
| <b>RESOURCES</b> / | SELF-INITIATED                          |
| DOCUMENTS          | EVALUATIONS                             |
| 15mins             | 10mins                                  |
|                    |                                         |
|                    | Total loorning duration                 |
| REPORTS            | 100 100 100 100 100 100 100 100 100 100 |
| 15mins             |                                         |

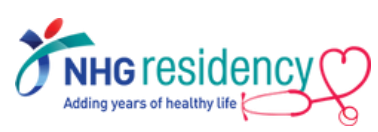

Recommended Modules

## Where to find more GUIDES and HELP

| Urgent '                                                                                                    | lasks                                                                                                  |                                                                                                    |                                                                                                   |                    | Security                                                                                                    | ✓ Graduat                                                                                                    |
|----------------------------------------------------------------------------------------------------|----------------------------------------------------------------------------------------------------|----------------------------------------------------------------------------------------------------|---------------------------------------------------------------------------------------------------|--------------------|----------------------------------------------------------------------------------------------------|----------------------------------------------------------------------------------------------------|
| Leaves of Abs                                                                                                    | ence (3                                                                                                | pendi                                                                                                    | ng)                                                                                               |                    | Read-only Access                                                                                                    |                                                                                                    |
|                                                                                                    |                                                                                                    | _                                                                                                    | _                                                                                                 | 0                  | Program Administrators                                                                                                    | Medi                                                                                                    |
| reisonai Cal                                                                                                    | endar                                                                                                  |                                                                                                    |                                                                                                   | 0                  | GME Staff Members                                                                                                    | - 11:<br>main                                                                                                    |
|                                                                                                    | 07514055                                                                                               |                                                                                                    |                                                                                                   |                    | Billing Users                                                                                                    | platfe                                                                                                    |
| SE<br>SUN MON TU                                                                                                    | E WED                                                                                                  | THU                                                                                                    | FRI                                                                                               | BAT                | User Link Statistics                                                                                                    | 17, 2                                                                                                    |
|                                                                                                    |                                                                                                    | 1                                                                                                    | 2                                                                                                 | 3                  |                                                                                                    | Attention : N                                                                                                    |
| 5 6                                                                                                    | 7                                                                                                    | 8                                                                                                    | 9                                                                                                 | 10                 | Resident Management                                                                                                    | × *                                                                                                    |
| 12 13                                                                                                    | 14                                                                                                    | 15                                                                                                    | 16                                                                                                | 17                 | Absence Requests                                                                                                    | O Natio<br>Healt                                                                                                    |
| d 19 20                                                                                                    | 21                                                                                                    | 22                                                                                                    | 23                                                                                                | 24                 | Alumni Tracking                                                                                                    | Adding years of h                                                                                                    |
| 26 27                                                                                                    | 28                                                                                                    | 29                                                                                                    | 30                                                                                                |                    | Compliance (Residents)                                                                                                    | Update                                                                                                    |
| ar Key:                                                                                                    |                                                                                                    |                                                                                                    |                                                                                                   |                    | Contracts                                                                                                    |                                                                                                    |
| Event(s)                                                                                                    |                                                                                                    |                                                                                                    |                                                                                                   |                    | Form Templates                                                                                                    |                                                                                                    |
|                                                                                                    | m                                                                                                    | View r                                                                                                    | nyCal                                                                                             | endar              | Lab Coats                                                                                                    | 1. Scales<br>3rd batch                                                                                                    |
|                                                                                                    | _                                                                                                    |                                                                                                    |                                                                                                   |                    | NPDB Export                                                                                                    | 2nd batch                                                                                                    |
| nnounceme                                                                                                    | ents                                                                                                   |                                                                                                    |                                                                                                   | 0.0                | Orient Missing Documents                                                                                                    | 1st batch                                                                                                    |
|                                                                                                    |                                                                                                    |                                                                                                    |                                                                                                   |                    | Certificates                                                                                                    | 2. Accourt                                                                                                    |
| no events)                                                                                                    |                                                                                                    |                                                                                                    |                                                                                                   |                    | Print Labela                                                                                                    | Resident -                                                                                                    |
|                                                                                                    |                                                                                                    |                                                                                                    |                                                                                                   |                    | This Labers                                                                                                    | Faculty                                                                                                    |
| Messaging                                                                                                    |                                                                                                    |                                                                                                    |                                                                                                   | ٥                  | Moonlighting Requests                                                                                                    |                                                                                                    |
| Recent Messa                                                                                                    | ges (l)                                                                                                |                                                                                                    |                                                                                                   |                    | Trainee Applications                                                                                                    | MedHu                                                                                                    |
|                                                                                                    |                                                                                                    |                                                                                                    |                                                                                                   | aew _              | Verification Requests                                                                                                    | UPDATES                                                                                                    |
| hanks for the                                                                                                    | emai<br>ew T                                                                                           |                                                                                                    |                                                                                                   |                    | Program Management                                                                                                    | CMAP Co<br>values en                                                                                                    |
| aled by the office                                                                                                    |                                                                                                    |                                                                                                    |                                                                                                   |                    |                                                                                                    | PHASE 2                                                                                                    |
| View All Mess                                                                                                    | age                                                                                                    |                                                                                                    |                                                                                                   |                    | Curriculum Objectives                                                                                                    | 1101022                                                                                                    |
| View All Mess                                                                                                    | age                                                                                                    |                                                                                                    |                                                                                                   |                    | Curriculum Objectives                                                                                                    | views (Ed                                                                                                    |
| View All Mess                                                                                                    | ocume                                                                                                  | nts                                                                                                    |                                                                                                   | Ø                  | Curriculum Objectives Work Hours Sampling                                                                                                    | views (Ed<br>DELAYED<br>MedHub i                                                                                                    |
| View All Mess<br>Resources/D                                                                                                    | ocumer                                                                                                 | nts                                                                                                    |                                                                                                   | O                  | Curriculum Objectives<br>Work Hours Sampling<br>Jaculty Search                                                                                                    | views (Ed<br>DELAYED<br>MedHub i<br>If you hav                                                                                                    |
| View All Mess<br>Resources/D                                                                                                    | ocumer<br>ectory<br>ellow Di                                                                           | nts<br>rector                                                                                                    | X                                                                                                 | o                  | Curriculum Objectives<br>Work Hours Sampling<br>aculty Search<br>aculty Reports Access                                                                                                   | views (Ed<br>DELAYED<br>MedHub i<br>If you hav<br>Thank you                                                                                                    |
| View All Mess Vesources/D Faculty Dir Resident/F Resident/F MedHub C                                                                                                    | ectory<br>ectory<br>ellow Di<br>program                                                                | nts<br>rector<br>n Direc<br>ty                                                                                                    | χ<br>xtory                                                                                        | 0                  | Curriculum Objectives<br>Work Hours Sampling<br>aculty Search<br>aculty Reports Access<br>plock Rotations                                                                                | Views (Ed<br>DELAYED<br>MedHub i<br>If you hav<br>Thank you<br>KNOWN I                                                                                                    |
| View All Mess<br>Resources/D<br>Resident/F<br>Resident/F<br>Residency<br>MedHub C                                                                                                    | age<br>locumen<br><u>ectory</u><br><u>ellow Di</u><br><u>Program</u><br>ommuni                         | nts<br><u>rector</u><br><u>h Direc</u><br><u>tx</u><br>nmunit                                                                        | y<br>story                                                                                        | Q                  | Curriculum Objectives<br>Work Hours Sampling<br>aculty Search<br>aculty Reports Access<br>nlock Rotations<br>chedule Changes                                                             | Views (Ed<br>DELAYED<br>MedHub i<br>If you hav<br>Thank you<br>KNOWN I<br>Our techn<br>• En                                                                                                    |
| View All Mess<br>Resources/D<br>P Faculty Dir<br>Resident/F<br>Residenty<br>MedHub C<br>NHG MedH                                                                                                    | age<br>ectory<br>ellow Di<br>Program<br>iub Com                                                        | nts<br>rector<br>n Direc<br>ty<br>munit                                                                                              | x<br>story<br>x                                                                                   | 0                  | Curriculum Objectives<br>Work Hours Sampling<br>aculty Search<br>aculty Reports Access<br>nlock Rotations<br>chedule Changes                                                             | views (Ed<br>DELAYED<br>MedHub i<br>If you hav<br>Thank you<br>KNOWN I<br>Our techn<br>• En<br>• Lo<br>• Ev<br>v                                                                                                    |
| View All Mess Resources/D Faculty Dir Resident/P Resident/P Resident/P NHG MedHub C Implement MedHub C Administra                                                                                                    | age<br>ectory<br>ellow Di<br>Program<br>ommuni<br><u>tub Com</u><br>ation Do<br>CC Train               | nts<br>rector<br>n Direc<br>tx<br>munit<br>scume<br>ing fo                                                                           | y<br>etory<br>y<br>ty<br>nts<br>r                                                                 | Q                  | Curriculum Objectives<br>Work Hours Sampling<br>aculty Search<br>aculty Reports Access<br>nlock Rotations<br>chedule Changes                                                             | views (Ed<br>DELAYED<br>MedHub i<br>If you hav<br>Thank you<br>KNOWN I<br>Our techn<br>Cour techn<br>Lo<br>E<br>Views<br>*Views<br>*<br>*Views<br>*<br>*Views<br>*<br>*Views<br>*<br>*<br>*<br>*Views<br>*<br>*<br>*<br>*<br>*<br>*<br>*<br>*<br>*<br>*<br>*<br>*<br>*<br>*<br>*<br>*<br>*<br>*<br>* |
| View All Mess Resources/D Faculty Dir Faculty Dir Residency, MedHub C MedHub C MedHub C MedHub C MedHub C MedHub C MedHub C MedHub C MedHub C                                                                                                    | age<br>ectory<br>Fellow Di<br>Program<br>ommuni<br>Aub Com<br>ation Do<br>CC Train<br>tors<br>ime Zon- | nts<br>rector<br>h Director<br>by<br>muniti<br>source<br>ing fo                                                                      | X<br><u>X</u><br><u>X</u><br><u>X</u><br><u>X</u><br><u>X</u><br><u>X</u><br><u>X</u><br><u>X</u> | O                  | Curriculum Objectives<br>Work Hours Sampling<br>aculty Search<br>aculty Reports Access<br>nlock Retations<br>chedule Changes<br>If stitutional Functions<br>ulk Email Tool               | views (Ed<br>DELAYED<br>MedHub i<br>If you hav<br>Thank you<br>KNOWN II<br>OUT techn<br>• En<br>• Lo<br>• Lo<br>• View<br>* View<br>* View<br>* Views (Ed<br>* State of the state of the stat                                                                                                    |
| View All Mess Resources/D Faculty Dir Resident/F Resident/F Reside | ectory<br>ellow Di<br>Program<br>ation Do<br>CC Train<br>tors<br>ime Zon-<br>raining R<br>ser Man      | nts<br><u>rector</u><br><u>n Direc</u><br><u>ty</u><br><u>nmunit</u><br><u>ty</u><br><u>e Conv</u><br><u>e Conv</u><br><u>tesour</u> | X<br>totory<br>ty<br>ty<br>ty<br>ty<br>ty<br>ty<br>ty<br>ty<br>ty<br>t                            | •<br>Ins<br>rsion) | Curriculum Objectives<br>Work Hours Sampling<br>aculty Search<br>aculty Reports Access<br>nlock Rotations<br>chedule Changes<br>If stitutional Functions<br>ulk Email Tool<br>onferences | Views (Ed<br>DELAYED<br>MedHub i<br>If you hav<br>Thank you<br>KNOWN II<br>OUT techn<br>• Ere<br>• Lo<br>• Lo<br>• Vie<br>* Vie<br>* Views (Ed<br>* State of the state of the state of the                                                                                                    |

1. At Left-hand corner of MedHub home page, Select "Resources/Documents"

| o <u>me</u> » View Folder                    |                                                  |
|----------------------------------------------|--------------------------------------------------|
| View Folder                                  |                                                  |
| Q Search Resources                           |                                                  |
| ▷ NHG MedHub - Guide                         | es for Resident                                  |
| Simple Guide for F         Simple Guide on C | <u>irst Time Login</u><br>completing Evaluations |

5

# Where to find more GUIDES and HELP

2. At right MedHu Select

5

| 4                           |                                                                    |                         |                                               | 🖀 Home              | Residents >                | Schedules > | Evaluations                                                                                                | Reports                                                                               | Help                                 |
|-----------------------------|--------------------------------------------------------------------|-------------------------|-----------------------------------------------|---------------------|----------------------------|-------------|----------------------------------------------------------------------------------------------------|---------------------------------------------------------------------------------------|--------------------------------------|
| At right<br>AedHu<br>Select | t-nand cor<br>ib landing<br>"Help"                                 | ner of<br>page,         |                                               |                     |                            |             |                                                                                                    |                                                                                       |                                      |
| elp - Resour                | rces                                                               |                         |                                               |                     |                            |             |                                                                                                    |                                                                                       |                                      |
| Help Resource               | s <u>Support Tickets</u>                                           | <u>Community</u>        | Learning Portal                               |                     |                            |             |                                                                                                    |                                                                                       |                                      |
| arch Res                    |                                                                    |                         |                                               |                     | Searc                      | h M         | ecently Viewed<br><u>19.3.0. Evaluation Func</u><br>There are additional eva<br>MedHub that allow resi     | <u>ions</u><br>luation functions with<br>dency programs to ma                         | in<br>nage                           |
| w Content                   | 5. Approving and Viewin                                            | g Contracts             | racity.de<br>control of<br>control of control | <u>4. Signing A</u> | <u>Contract</u>            |             | ancillary evaluation crite<br>main evaluation windov<br>'Evaluation Functions'. 1<br>View Completed Evalua | eria. On the right hand<br>1, the second section is<br>These functions are as<br>ti   | side of the<br>s titled,<br>follows. |
|                             | vater this video to learn abou<br>contracts.<br>Viewing time: 3:30 | t viewing and approving |                                               | Viewing time: 4     | o to understand the signif | ng of       | B Program Settings: Mask<br>View<br>This article describes th<br>masking the evaluator r                   | 12:55am<br><u>Evaluator Name from</u><br>e program setting use<br>ame from the mentor | <u>Mentor</u><br>d for<br>view.      |
| owse Resource               | S                                                                  |                         |                                               |                     |                            |             | Last Viewed: 9/9/2022                                                                                      | 12:51am                                                                               |                                      |
| Knowledgeb                  | ase Articles                                                       | Video Tutorials         |                                               | (MAN) Us            | er Manual                  | (v          | Program Director and N<br>Reivew of how to assign<br>Associate Program Dire<br>adding other Faculty as     | entor Access<br>faculty as Program D<br>ctors and a mentor. Al<br>mentors.            | irector,<br>so reviews               |
| onferences                  | ( <u>FAU)</u>                                                      | Conferences             |                                               | Accredit            | ation                      |             | Last Viewed: 9/9/2022                                                                                      | 12:49am                                                                               |                                      |
| ork Hours                   |                                                                    | Demographics            |                                               | Conferer            | ices                       | (M          | 14.1.0. Resident Work H                                                                                    | lour Workflow                                                                         |                                      |
|                             |                                                                    |                         |                                               | 14/ I- I I -        |                            | (m)         | Residents can only acce                                                                                    | ess their own timeshee                                                                | t and can                            |

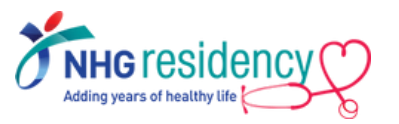

# LINK MULTIPLE ACCOUNTS

ONLY Applicable to Faculty who has accounts created on multiple MedHub systems

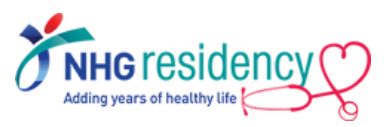

The Cross-Site Linking functionality allows MedHub users who have accounts in multiple MedHub databases (e.g. across SIs) to link the accounts so that the user only has to log into one system.

Once the two accounts, in the two different systems are linked, when you log into either of the systems you will see a link in the upper right-hand corner of the screen that will allow you to toggle between the two systems.

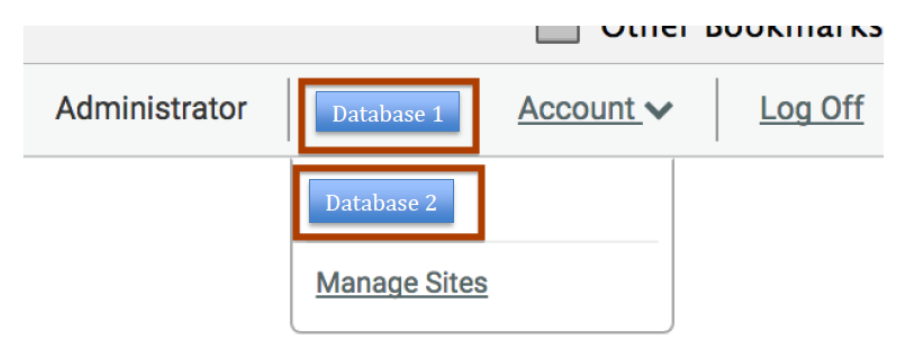

#### Important Note:

6

In order for two accounts to be linked across institutions, the users must have the **same email address** entered into both systems.

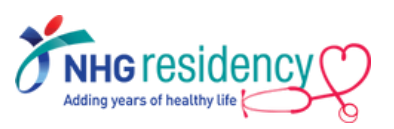

### System one

Login system one (your primary system), hover your mouse over the Account link. Select the Account Preferences link.

On right-hand side of Account page, highlight the text inside "Current Passkey" and CTL+C to copy the passkey

| -Site Links                                                                                                    |                                                                                                    | Search                                                                                               |
|----------------------------------------------------------------------------------------------------|----------------------------------------------------------------------------------------------------|----------------------------------------------------------------------------------------------------|
| Use this page to manage your cross-site links. Once setup, this will<br>typing in the 'Passkey' for that account. To access the Passkey' for<br>'Preferences' page, which is accessed from the 'Account' menu. | illow you to access your various MedHub accounts across multiple<br>an account, open a new tab/window in your browser and log into the | sites. Start by selecting an institution below and<br>e site. The 'Passkey' will be displayed on the |
| Note, your email must exactly match across these accounts in order<br>login.                                                                                                    | to create the link. Once your sites are linked, you will see the new li                                                                | nks in the top-most navigation bar upon next                                                         |
| Email Address:                                                                                                    | system one's name. Then enter th<br>passkey you obtained from the first<br>site. And click the 'Link Account'                          | ne<br>st                                                                                             |
| Manage Cross-site Links                                                                                                    | Site' button.                                                                                                    |                                                                                                    |
| Institution                                                                                                    | Passkey Status                                                                                                    | Actions                                                                                              |
|                                                                                                    | Active                                                                                                    |                                                                                                    |
| (select site)                                                                                                    | +                                                                                                    | Link Account/Site                                                                                    |

3 Log Off

Account menu located in the upper right-hand corner of the screen

Account V

eferences Change Passwoi

Login Statistics

My Permissions

he passkey listed below may be needed to authenticate with externa ystems, such as mobile applications. If your mobile device is lost, wi ghly recommend that you click the 'Regenerate Passkey' button belo

our account is not currently linked to any other MedHub sites.

ent Passkey: pmyfgahy

Faculty Member

External Passke

Cross-Site Links

utton below to get started.

## System two

- Open a new tab in your browser and login system two, and select the Account Preferences link.
- On right-hand side of Account page, click on the Manage Cross-Site Links button
- Choose the name of system 5 one's institution from the Institution drop-down menu. Enter the passkey that you obtained from your account in system one into the Passkey box. Click the Link Account/Site button.

2

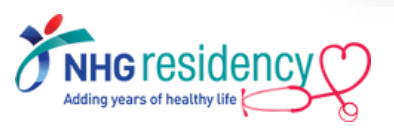

#### Any queries, contact your Programme Coordinator

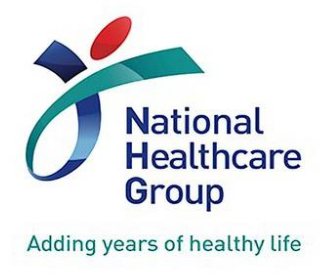

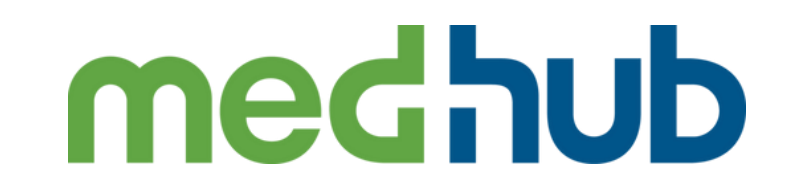

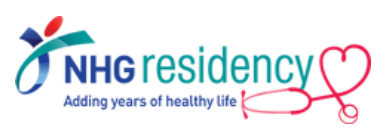